# 注册操作手册

\*注意:请尽可能使用chrome, safari, 火狐, IE11等新浏览器保障最佳操作效果

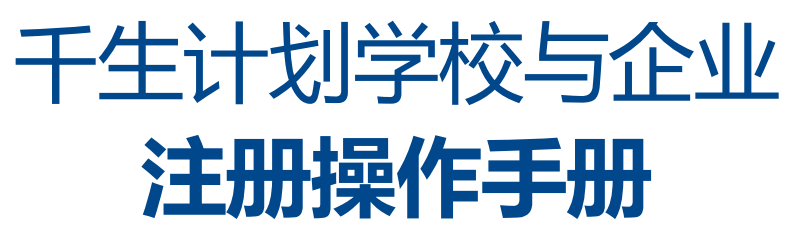

| A      | -01 千生计划学校与公              | 2业注册操作手册 | A-02 | F                |
|--------|---------------------------|----------|------|------------------|
| 企业     | <u>/注册</u>                |          |      |                  |
| 1.请啓录[ | 网址http://asih.doctorz.cn/ |          |      | 企业注册             |
|        |                           |          |      | * 邮箱:            |
|        |                           |          |      | *密码:             |
|        | 千生计划                      | ~        |      | * 确认密码:          |
|        |                           |          |      | *企业名称:           |
|        |                           |          |      | *企业地址:           |
|        | 8 请输入登录密码                 |          |      |                  |
|        | 登 录                       |          |      | *联系人姓名:          |
|        | 注册企业账户 注册学校账户 忘记密码        |          |      | * 联系人手机号:        |
|        |                           |          |      | * 营 <u>业</u> 执照: |
|        | Copyright © 2018 千生计划     |          |      |                  |
|        |                           |          |      | • 因宁用话,          |
|        |                           |          |      | * LEAE-BIE -     |
|        | 登录                        |          |      | * 企业规模:          |
|        | 注册企业账户 注册学校账户 忘记密码        |          |      | *企业性质:           |
|        |                           |          |      | 企业Logo:          |
|        | Copyright © 2018 千生计划     | ,        |      |                  |
| 3.填写企  | 业注册信息,*号的为必填项目;注意注册邮箱为以   | 后的登录用户名; |      | <u>注</u> 册       |

审核通过后可以即可用此账户登录并发布岗位并进行录用。

## F生计划学校与企业注册操作手册

| <b>干生计划</b> |   |
|-------------|---|
| 请输入邮箱       |   |
| 至少6位,区分大小写  |   |
| 请确认密码       |   |
| 请输入企业名称     |   |
| 请选择省市区 ~    |   |
| 请输入具体地址     |   |
| 请输入联系人姓名    |   |
| 请输入联系人手机号   |   |
| +<br>Upload |   |
| 请输入区号-电话    |   |
| 请选择企业规模 ~   |   |
| 请选择企业性质 ~   |   |
| +<br>Upload |   |
| 使用已有账户登录    | ŧ |

A-03

## 千生计划学校与企业注册操作手册

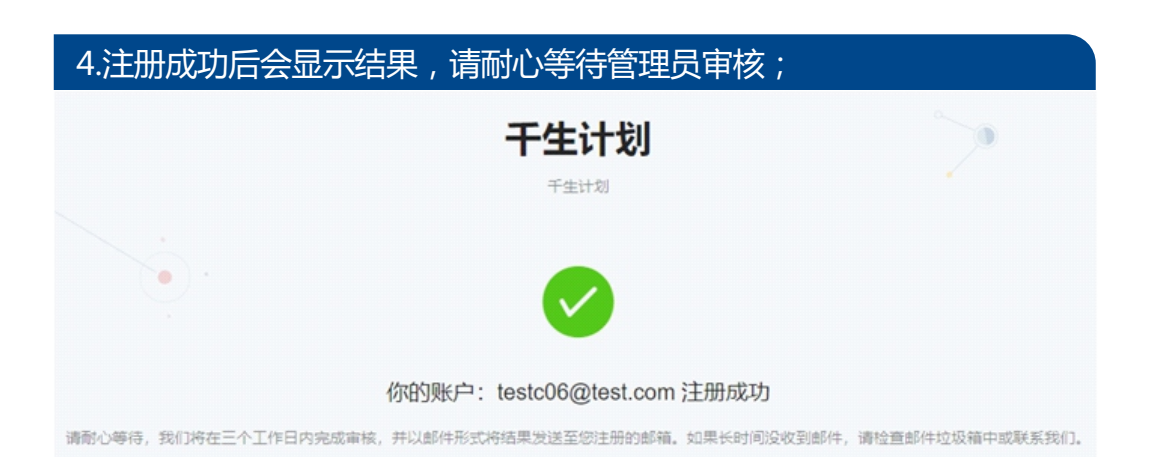

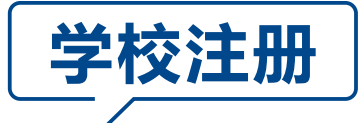

## 1.请登录网址http://qsjh.doctorz.cn/ 千生计划 千生计划 8 请输入邮箱号 登录 注册企业账户 注册学校账户 忘记密码 Copyright © 2018 千生计划

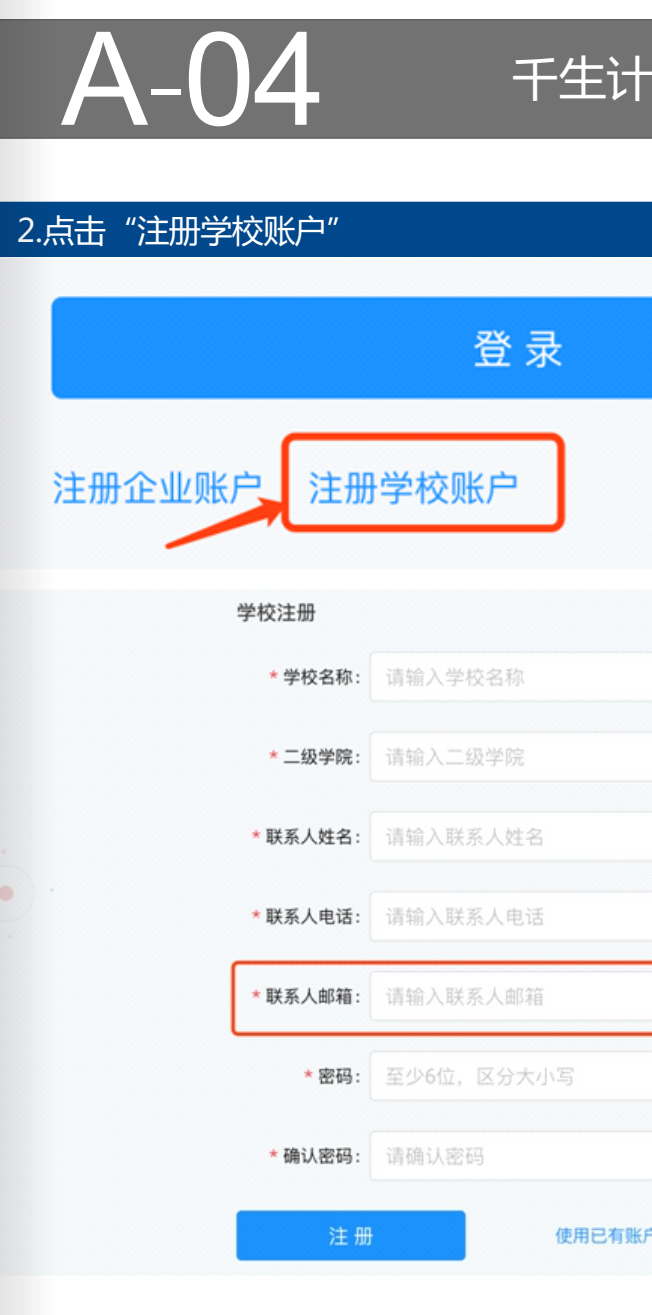

通过后可以即可用此账户登录并管理实习老师和学生的账户信息,并查看学生和的实习岗位 录用情况。

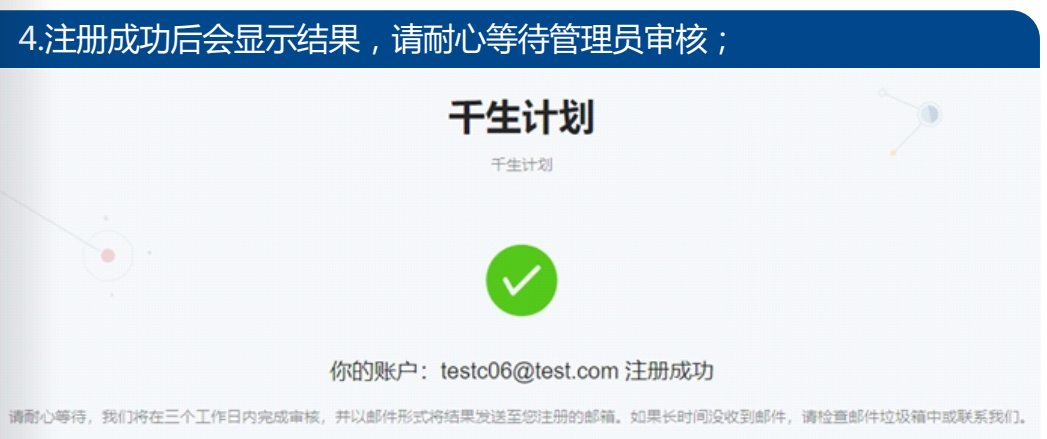

### 千生计划学校与企业注册操作手册

| 忘记密码            |   |
|-----------------|---|
|                 |   |
|                 |   |
| • 以后的登录用户       | 名 |
|                 |   |
| <sup>5</sup> 큪录 |   |

## 3.按页面要求填写完注册信息并单击注册按钮;注意联系人邮箱为以后的登录用户名;审核

## B-06 千生计划企业岗位发布和录用操作手册 1.登录 1.1访问千生计划企业登录页面(http://qsjh.doctorz.cn/); 千生计划 千生计划 <sup>8</sup> 请输入邮箱号 母 请输入登录密码 登录 注册企业账户 注册学校账户 忘记密码 1.2填写注册时的邮箱和密码并单击登录按钮; 1.3登录成功后会跳转企业管理后台首页,默认进入职位管理页面; = 干生计划 testc04@test.com 首页 / 招聘管理 / 职位管理 ■ 招聘管理 职位列表 应聘人员管理 + 868 职位名称 工作地址 职位详情 发布时间 操作 智无数据

## 千生计划企业岗位 发布和录用操作手册

\*注意:请尽可能使用chrome, safari, 火狐, IE11等新浏览器保障最佳操作效果

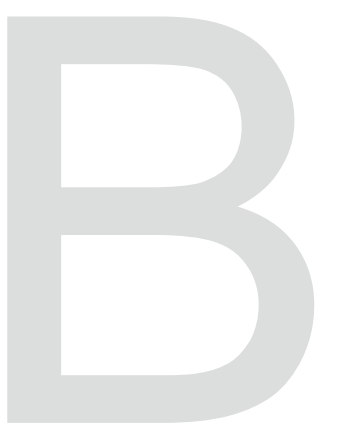

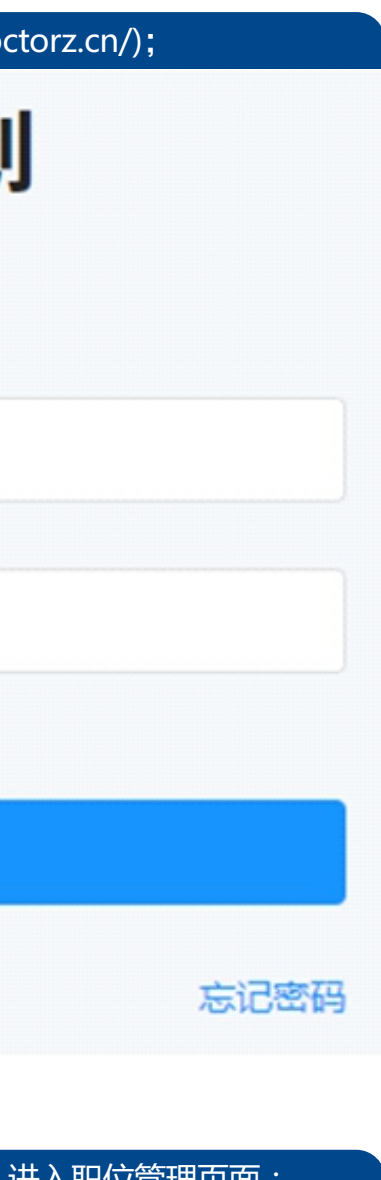

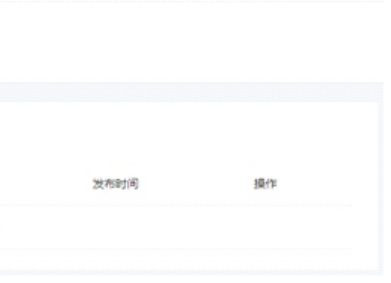

## **B-07**

## 千生计划企业岗位发布和录用操作手册

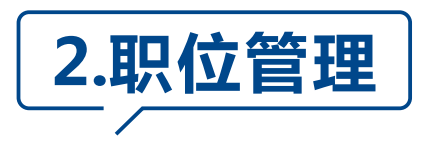

#### 2.1新建职位

#### 2.1.1进入职位管理页面后,点击新建打开新建职位面板;

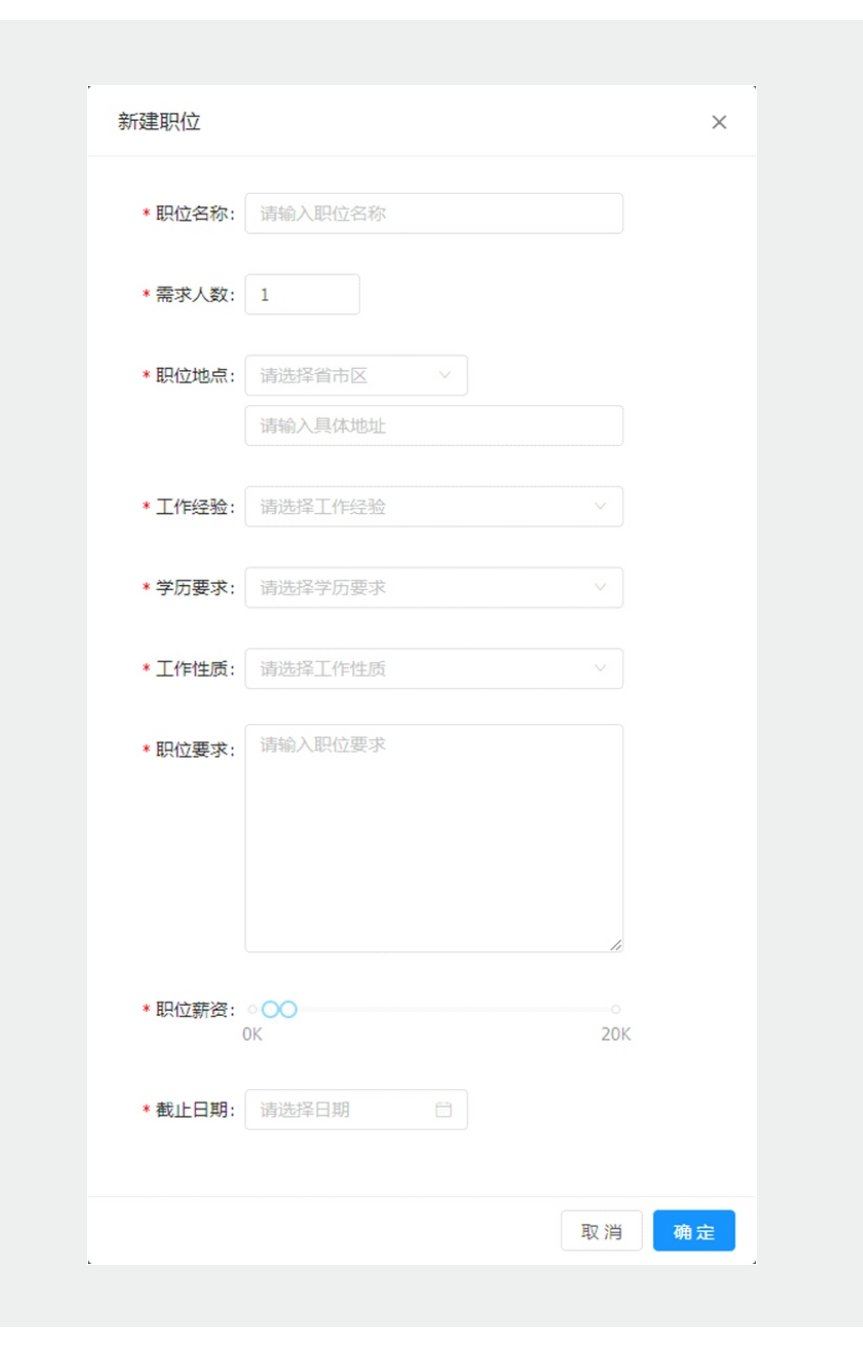

## B-08 FEr

## 2.1.2按页面要求填写职位信息并点击确认,即完成了职位的新建。2.1.3新建成功后就能在职位列表看到该职位;

| 职位名称 | 工作地址       | 职位详情 | 发布时间             | 操作       |
|------|------------|------|------------------|----------|
| 测试职位 | 北京市东城区测试地点 | 测试要求 | 2018-05-16 16:05 | 删除       |
|      |            |      | < 1 > 10条/3      | 瓦 🗸 就至 页 |
|      |            |      |                  |          |

#### 2.2查看职位详情

#### 点击职位名称可以查看该职位的详情;

| 职 | 位信息   |            |       |                | × |
|---|-------|------------|-------|----------------|---|
|   |       |            |       |                |   |
|   | 基本信息  |            |       |                |   |
|   | 职位名称: | 测试职位       | 工作地址: | 北京市东城区测试地<br>点 |   |
|   | 职位详情  |            |       |                |   |
|   | 工作性质: | 不限         | 需求人数: | 2              |   |
|   | 职位薪资: | 1К-2К      |       |                |   |
|   | 资质要求  |            |       |                |   |
|   | 工作经验: | 不限         | 学历要求: | 不限             |   |
|   | 截止日期: | 2018-05-31 |       |                |   |
|   | 其他信息  |            |       |                |   |
|   | 职位要求: | 测试要求       |       |                |   |
|   |       |            |       |                |   |
|   |       |            |       |                |   |

## 千生计划企业岗位发布和录用操作手册

## **B-09**

## 千生计划企业岗位发布和录用操作手册

#### 2.3删除职位

点击删除并确认后即可删除该职位;

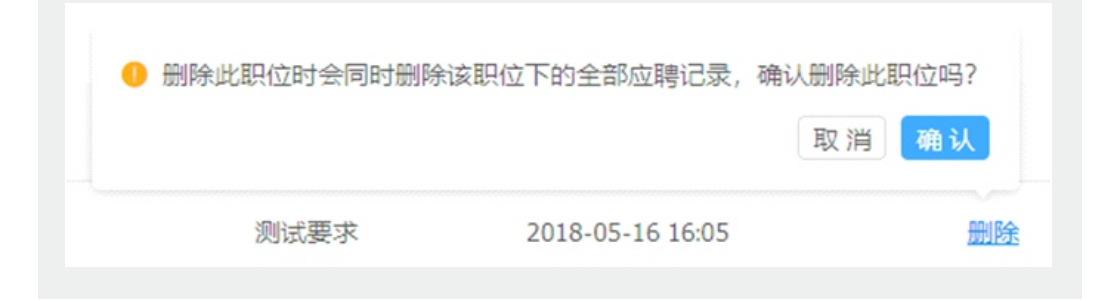

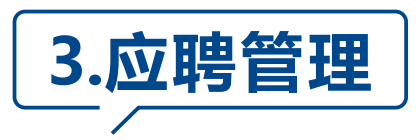

#### 3.1查看应聘列表

在左侧菜单中点击应聘人员管理即可进入应聘管理页面,应聘者如果是组队 投递的简历,系统会在姓名后标注共有几人

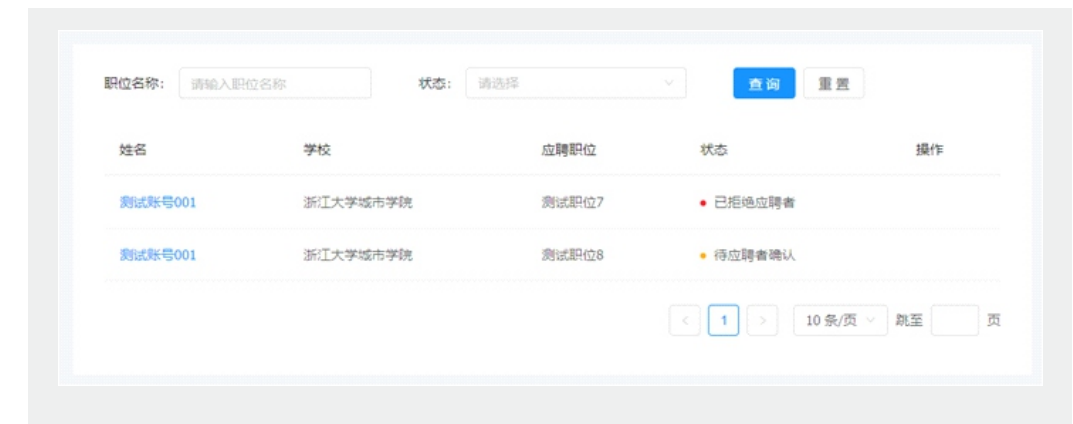

#### 3.2查看简历

单击姓名可以查看应聘者的简历

| <b>B</b> -1 | <b>0</b> ∓⊴ | E计划企  | 业岗位         | 发布和   | 录用  |
|-------------|-------------|-------|-------------|-------|-----|
|             |             |       |             |       |     |
| 应聘人简历       |             |       |             |       | ×   |
| 测试账号001     |             |       |             |       |     |
| 基本信息        |             |       |             | 第一志愿  |     |
| 姓名: 测试      | 账号001       | 性别: ! | 馬           |       |     |
| 年龄: 23      |             | 学校: 注 | 折江大学城市的     | 学院    |     |
| 专业: 计算      | 机与计算科学学院    | 电话: 1 | 15068726666 |       |     |
| 学位:工学       | 学士          |       |             |       |     |
| 个人介绍        |             |       |             |       |     |
| 大家好         |             |       |             |       |     |
|             |             |       |             |       |     |
| 3.3录取       |             |       |             |       |     |
| 点击录取并确认后的   | 即表示同意录取该    | 该批应聘者 | , 之后需要      | 等待学生进 | 抗确认 |
| 単三三王日       |             |       |             |       |     |
| 0 确认录取      | 该应聘者吗?      |       |             |       |     |

| 四   포르   |      |
|----------|------|
| 🥚 确认录取该应 | 聘者吗? |
| 取消       | 确认   |
| 录取       | 拒绝   |

## 操作手册

## B-11

## 千生计划企业岗位发布和录用操作手册

#### 3.4拒绝

#### 点击拒绝并确认后即表示同意录取该批学生

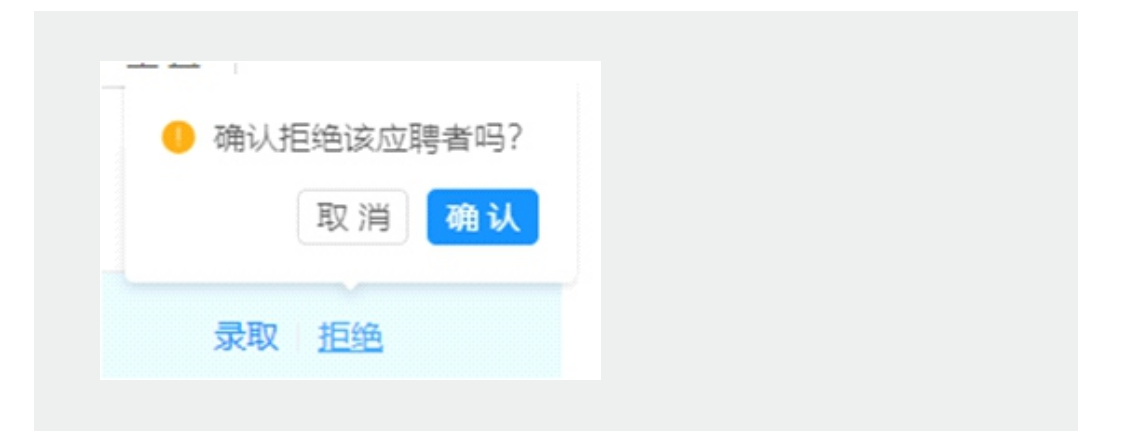

#### 3.5评价

点击评价按钮打开评价面板,在每个分页中填写对各个学生的评价后提交,即完成了一次评价

| 实习评价    |       | ×     |
|---------|-------|-------|
| 测试账号001 |       |       |
| * 专业知识  | ****  |       |
| * 沟通能力  | ***** |       |
| * 责任心   | ****  |       |
| * 评语    | 请输入评语 |       |
|         |       |       |
|         |       |       |
|         |       | li    |
|         |       | 取消 确定 |

## B-12 千生计划企业岗位发布和录用操作手册

| 详情 |                         |      |   |
|----|-------------------------|------|---|
| ☆8 | <ul> <li>已评论</li> </ul> | 查看评价 |   |
|    |                         |      |   |
|    |                         |      | × |
|    |                         |      |   |

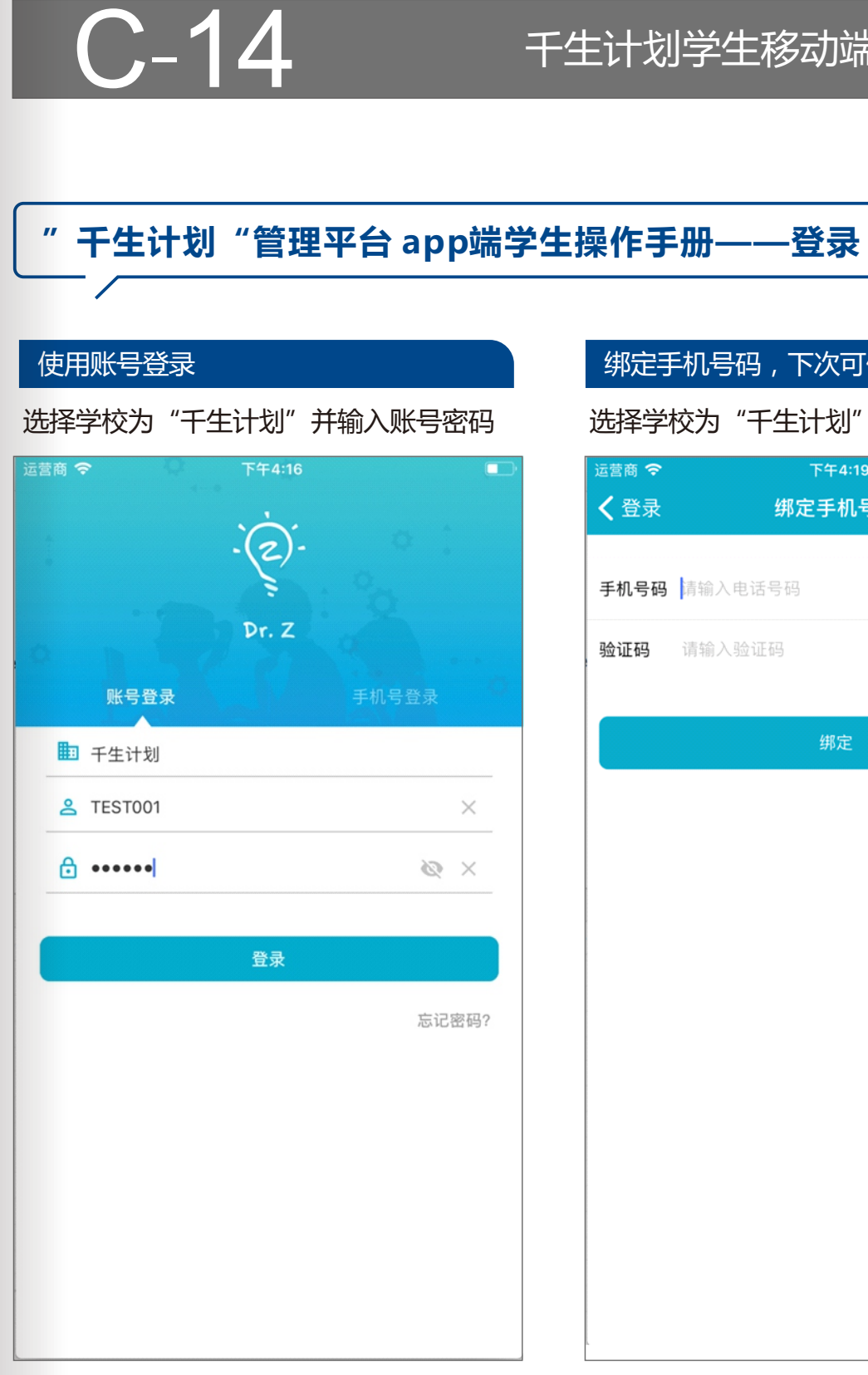

## 千生计划学生 移动端操作手册

"于生计划"管理平台app(DoctorZ)下载

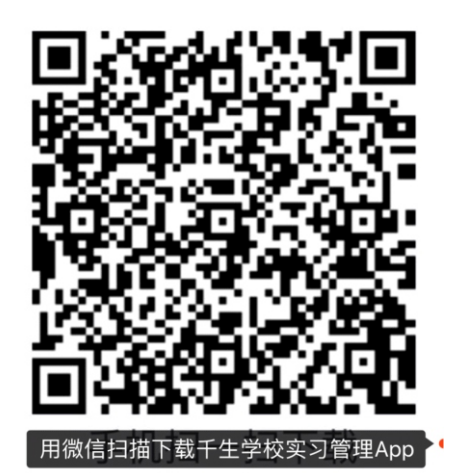

使用微信扫描后ios会弹出请求跳转到AppStore,Android手机 会进入腾讯应用宝市场,请按照腾讯应用宝进行下载

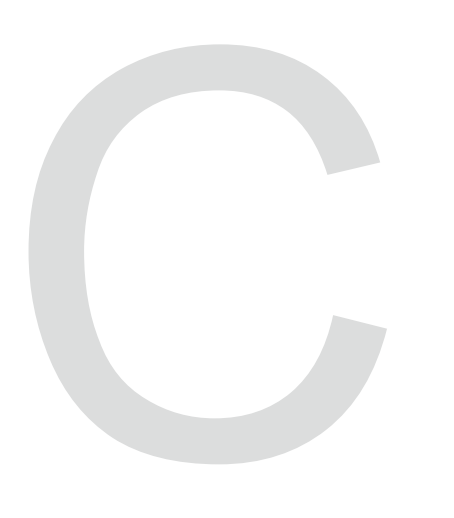

### 千生计划学生移动端操作手册

#### 绑定手机号码,下次可使用手机登录

#### 选择学校为"千生计划"并输入账号密码

| 运营商 🗢       | 下午4:19          |       |
|-------------|-----------------|-------|
| <b>く</b> 登录 | 绑定手机号码          |       |
|             |                 |       |
| 手机号码        | 请输入电话号码         | 获取验证码 |
| 验证码         | 请输入验证码          |       |
|             |                 |       |
|             | لمبر<br>140 مبر |       |
|             | 绑定              |       |
|             |                 |       |
|             |                 |       |
|             |                 |       |
|             |                 |       |
|             |                 |       |
|             |                 |       |
|             |                 |       |
|             |                 |       |
|             |                 |       |
|             |                 |       |
|             |                 |       |
|             |                 |       |
|             |                 |       |
|             |                 |       |
|             |                 |       |
| L           |                 |       |

C-15

### 千生计划学生移动端操作手册

### "干生计划"管理平台app端学生操作手册——查看职位列表

#### 选择"招聘",进入招聘模块。可查看职位列表

| Carrier 穼                 | 4:25 PM |                | <b>•</b> • <del>•</del> |
|---------------------------|---------|----------------|-------------------------|
|                           | 招聘      |                |                         |
| <b>Q</b> .请输入岗位或企         | 全业名称进行搜 | 索              | 筛选 🏹                    |
| 采购实习生(实习)                 |         |                | 2K~3K/月                 |
| 浙江吉利新能源商用3                | 车有限公司   | 201            | 9-03-15 截止              |
| 物流实习生(不限)                 |         |                | 2K~2K/月                 |
| 浙江省 丽水市 莲都区<br>浙江华润三九众益制到 | 药有限公司   | 201            | 9-07-01 截止              |
| 工程师助理(不限)                 |         |                | 1K~4K/月                 |
| 江苏省 常州市 武进区<br>绿盾安全科技(常州) | 有限公司    | 201            | 8-11-30 截止              |
| 软件工程师(全职)                 |         |                | 1K~6K/月                 |
| 广东省 深圳市 宝安区<br>深圳市研诺达科技有[ | 限公司     | 201            | 8-08-31 截止              |
| 跨境电商英语客服                  | (全职)    |                | 3K~6K/月                 |
| 浙江省 杭州市 拱墅区<br>杭州贝美优购电子商务 | 务有限公司   | 201            | 8-08-31 截止              |
| 跨境电商运营助理                  | (全职)    |                | 3K~6K/月                 |
| 浙江省 杭州市 拱墅区<br>杭州贝美优购电子商务 | 务有限公司   | 201            | 8-08-31 截止              |
| 硬件工程师(实习)                 |         |                | 1K~4K/月                 |
| 浙江省 杭州市 拱墅区<br>杭州中创电子有限公司 | 3       | 201            | 9-01-31 截止              |
| 销售专员(全职)                  |         |                | 0K~3K/月                 |
| <b>经</b><br>动态            | 招聘      | <b>血</b><br>实习 | ● 我的                    |

## C-16

## "干生计划"app端学生操作手册——个人中心

|                 | 我                | 的 |       |
|-----------------|------------------|---|-------|
| Te Te           | est001<br>est001 |   | 基本信息) |
| 简历信息            | 3                |   | )     |
| 应聘情况            | 7.               |   | )     |
| <b>三</b> 意见反馈   | 史贝               |   | )     |
| < 推荐给如          | 子友               |   |       |
| ✿ 设置            |                  |   | 2     |
| <b>()</b><br>动态 | 22 融             |   | 受助    |
|                 | 1045             |   |       |
| ÷±•             | <b>音</b> .       |   |       |

### 千生计划学生移动端操作手册

| 必须完善简 | 访信息才可投递简历                 | 5         |
|-------|---------------------------|-----------|
| 运营商 🗢 | 下午4:38                    | · +       |
| く我的   | 个人简历                      | 修改        |
| 4     | 人の一般である。                  | 影改界面      |
| 姓名    |                           | Test001   |
| 性别    | 默认学校为"千生计划"<br>需要替换成自己的学校 | 女         |
| 学校    | 浙江大学                      | 学城市学院     |
| 专业    | 计算机利                      | 斗学与技术     |
| 学位    |                           | 工学学士      |
| 毕业时间  | 20                        | )30-02-01 |
| 电话    | 1394                      | 67869696  |
| 邮箱    | 1254076                   | ≩@qq.com  |
| 户籍所在地 |                           | Ningbo    |
| 目前居住地 |                           | Ningbo    |
| 身份证号  | 3302151980                | 12214:332 |
| 年龄    |                           | 28        |

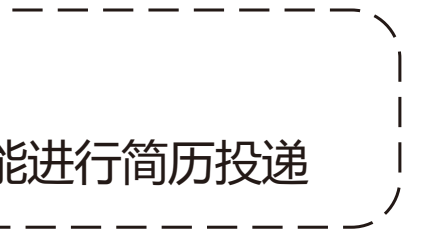

C-17

## 千生计划学生移动端操作手册

"干生计划"管理平台app端学生操作手册——投递简历(单人)

| 点击招聘,进入职位详情页面,查看职位具体信息    |         |                |               |
|---------------------------|---------|----------------|---------------|
| Carrier 🗢                 | 4:25 PM |                | · +           |
|                           | 招聘      |                |               |
| Q、请输入岗位或企业                | 业名称进行搜  | 家              | 筛选 🏹          |
| 采购实习生(实习)                 |         |                | 2K~3K/月       |
| 浙江省1杭州市1肃山区<br>浙江吉利新能源商用车 | 有限公司    |                | 2019-03-15 截止 |
| 物流实习生(不限)                 |         |                | 2K~2K/月       |
| 浙江省 丽水市 莲都区<br>浙江华润三九众益制药 | 有限公司    |                | 2019-07-01 截止 |
| 工程师助理(不限)                 |         |                | 1K~4K/月       |
| 江苏省 常州市 武进区<br>绿盾安全科技(常州) | 有限公司    |                | 2018-11-30 截止 |
| 软件工程师(全职)                 |         |                | 1K~6K/月       |
| 广东省 深圳市 宝安区<br>深圳市研诺达科技有限 | 公司      |                | 2018-08-31 截止 |
| 跨境电商英语客服(含                | 全职)     |                | 3K~6K/月       |
| 浙江省 杭州市 拱墅区<br>杭州贝美优购电子商务 | 有限公司    |                | 2018-08-31 截止 |
| 跨境电商运营助理 <b>(</b> 雪       | 全职)     |                | 3K~6K/月       |
| 浙江省 杭州市 拱墅区<br>杭州贝美优购电子商务 | 有限公司    |                | 2018-08-31 截止 |
| 硬件工程师(实习)                 |         |                | 1K~4K/月       |
| 浙江省 杭州市 拱墅区<br>杭州中创电子有限公司 |         |                | 2019-01-31 截止 |
| 销售专员(全职)                  |         |                | 0K~3K/月       |
| <ul><li></li></ul>        | 野       | <b>山</b><br>实习 | 我的            |

| 选择就职意愿,     | 选择单人投递简历。            | 点击投              |
|-------------|----------------------|------------------|
|             | iPhone 8 Plus - 11.3 |                  |
| 运营商 🗢       | 下午5:36               |                  |
| く职位         | 职位信息                 |                  |
| 测试职位8       |                      | 1K ~ 2K/月        |
| ≣不限 ≗ 招8人 🗇 | 不限 📮 不限              |                  |
| 北京市东城区测试    | 地点                   |                  |
| 测试企业04      |                      |                  |
| 阳位描述        |                      |                  |
| 职证抽还        |                      |                  |
| 测试要求8       |                      |                  |
|             |                      |                  |
| 联系人         |                      | 测试企业04           |
| 联系电话        |                      | 1000000004       |
| 简历邮箱        |                      | testc04@test.com |
| 招聘有效(截止)时间  | ]                    | 2018-05-31       |
| 每个人只有5个职位   | 2申请机会,请谨慎选择          |                  |
| 就职意愿        | 第一                   | -志愿 ▼            |
| 是否团队申请该职(   | 立 否                  | •                |
|             | 可选择单人<br>团队投递简       | 投递简历或者<br>历      |
|             | 投递简历                 |                  |

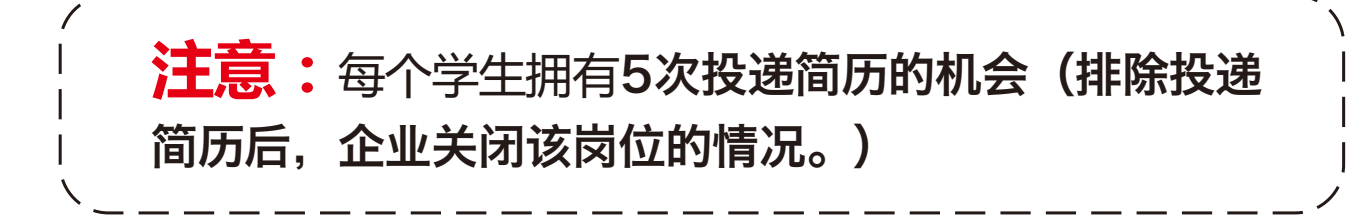

C-18

| 职位 职位                                   | 信息       |            |  |
|-----------------------------------------|----------|------------|--|
| 试职位8                                    | 1        | K ~ 2K/月   |  |
| 不限 ඵ 招8人 🗇 不限 📮 不限                      |          |            |  |
| 京市 东城区  北京市东城区测                         | 试地点      |            |  |
| 1. A. J. C. A.                          |          |            |  |
| 11.11.11.11.11.11.11.11.11.11.11.11.11. |          |            |  |
|                                         |          |            |  |
| 位描述                                     |          |            |  |
| 试要求8                                    |          |            |  |
|                                         |          |            |  |
| 系人                                      | 测        | 试企业04      |  |
| 系电话                                     | 1000     | 1000000004 |  |
| 随有效(截止)时间                               | 20       | 18-05-31   |  |
| 时从截止/时                                  | 20       | 10-05-51   |  |
| 个人只有5个职位申请机会,i                          | 请谨慎选择    |            |  |
| 职意愿                                     | 第一志愿     | •          |  |
| 否团队申请该职位                                | 是        | •          |  |
| 队其他成员                                   | 测试账号002, |            |  |
| 投递                                      | 简历       |            |  |
|                                         |          |            |  |
|                                         |          |            |  |

## 千生计划学生移动端操作手册

"干生计划"管理平台app端学生操作手册——投递简历(团队)

| ;       | 选择团队成员,        | 可选择多个,              | 但不能超过国    | 职  |
|---------|----------------|---------------------|-----------|----|
|         |                | iPhone 8 Plus - 11. | 3         |    |
| ×       | 朝る             | 选择团队成员              |           | 确认 |
| 箱       | 入关键字搜索         |                     |           |    |
|         | 🖊 测试账号002      |                     |           |    |
|         | <b>1</b><br>可逆 | 选择多个成员进             | 行组队       |    |
|         |                |                     |           |    |
|         |                |                     |           |    |
|         |                |                     |           |    |
|         |                |                     |           |    |
|         |                |                     |           |    |
|         |                |                     |           |    |
| — —<br> |                |                     | · — — — - |    |
| 5次投     | 步间力的机<br>***   | 会中(包含               | 了反起人机     |    |
| ゴ以甲     | □请,请提前<br>→□   | <b>商讨决定。</b>        |           |    |
| 团队队     | 顷              |                     |           | 1  |

C-19

### 千生计划学生移动端操作手册

干生计划"管理平台app端学生操作手册——投递简历后的回应

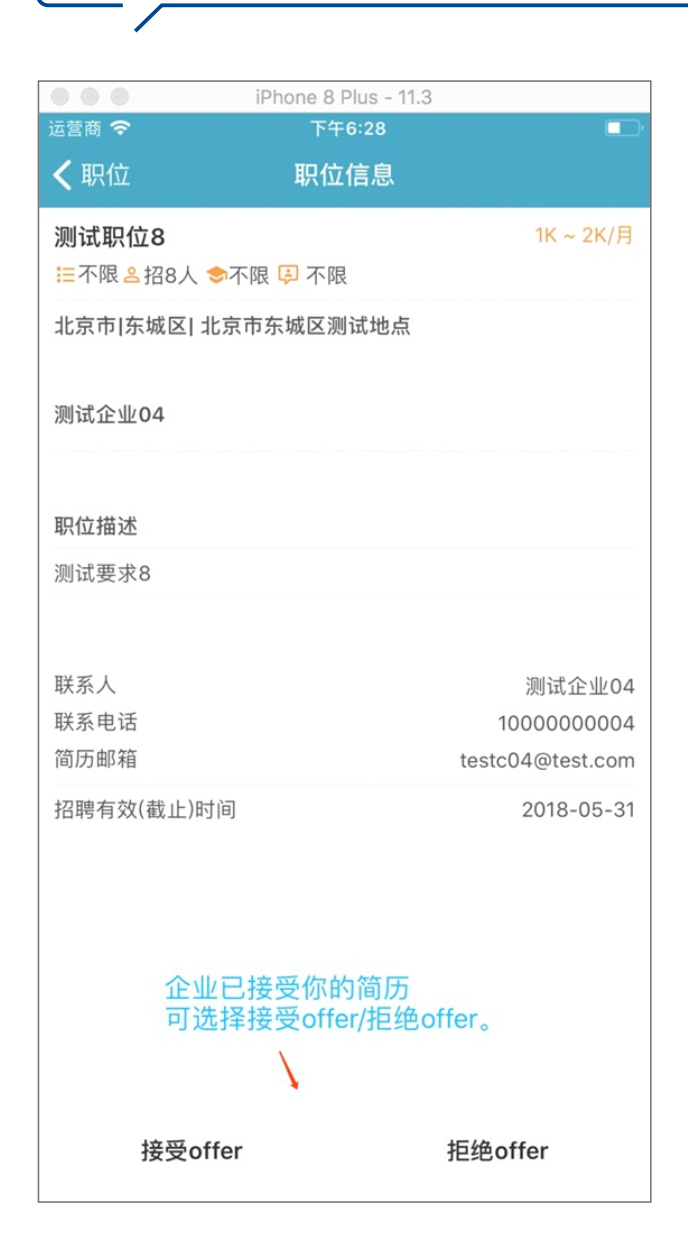

|             | iPhone 8 Plus - 11.3 |                  |
|-------------|----------------------|------------------|
| 三宮商 今       | 下午6:33               |                  |
| <b>く</b> 职位 | 职位信息                 |                  |
| 测试职位7       |                      | 1K ~ 2K/月        |
| 듣不限 ≗招7人 🕏  | 不限 📮 不限              |                  |
| 北京市 东城区  北  | 京市东城区测试地点            |                  |
|             |                      |                  |
| 测试企业04      |                      |                  |
|             |                      |                  |
|             |                      |                  |
| 职位描述        |                      |                  |
| 测试要求7       |                      |                  |
|             |                      |                  |
| ₩<br>玄 ↓    |                      | 测试会业04           |
| 联系九         |                      | /则成正业04          |
| 简历邮箱        |                      | testc04@test.com |
| 辺聰右故(裁正)时)  | a                    | 2018-05-31       |
|             | 1                    | 2010-00-01       |
|             |                      |                  |
|             |                      |                  |
|             |                      |                  |
|             |                      |                  |
|             | 企业已拒绝你的简             | 历                |
|             | 1                    |                  |
|             | 已被拒绝                 |                  |
|             |                      |                  |
|             |                      |                  |

C-20

## "干生计划"管理平台app端学生操作手册——应聘记录

| 进       | 择"我的             | ',进入个人  | 人中心。                |
|---------|------------------|---------|---------------------|
| Carrier | ŝ                | 4:30 PM |                     |
|         |                  | 我的      |                     |
|         | Test00<br>Test00 | 1       | 基本信息 >              |
| 8       | 简历信息             |         | >                   |
|         | 应聘情况             |         | >                   |
|         | 意见反馈             |         | >                   |
| <       | 推荐给好友            |         |                     |
| \$      | 设置               |         | >                   |
|         |                  |         |                     |
|         |                  |         |                     |
|         |                  |         |                     |
|         |                  |         |                     |
| Ē       | <b>关</b><br>动态   | 招聘 約    | <b>企 上</b><br>表习 我的 |

### **状态可能出现的情况:** 已投递简历、已被拒绝、待确认、已接受、已拒绝、该职位已被关闭。

\_\_\_\_\_

\_\_\_\_\_

千生计划学生移动端操作手册

| 在应聘列表可查看以往的                                   | 的应聘记录,以及状态、        | 就职意愿、  | 简历投递时间等                                                   |
|-----------------------------------------------|--------------------|--------|-----------------------------------------------------------|
|                                               | iPhone 8 Plus - 11 | 1.3    | _                                                         |
| <sup>运宫商</sup> ◆<br><b>〈</b> 我的中心             | ▶₩6:34<br>应聘情况     |        |                                                           |
| <b>测试职位7(不限)</b><br>北京市 东城区 <br><b>测试企业04</b> |                    | 已被打    | <mark>1K~2K/月</mark><br>2018-05-16 投递<br><b>拒绝 (第一志愿)</b> |
| <b>测试职位8(不限)</b><br>北京市 东城区 <br>测试企业04        |                    | 待      | 1K~2K/月<br>2018-05-16 投递<br>确认 (第一志愿)                     |
|                                               |                    |        | \<br>\                                                    |
|                                               |                    | ┓ᡷᡊ᠇᠈ᢣ | - 2四                                                      |